## Anmeldung IServ via App

- 1. Завантажити додаток IServ можна через App Store, Google Play або AppGallery.
- 2. Введіть інтернет-адресу <u>https://gs-schroeterschule.de/</u>. Таким чином встановлюється з'єднання з сервером Школи Шретера.

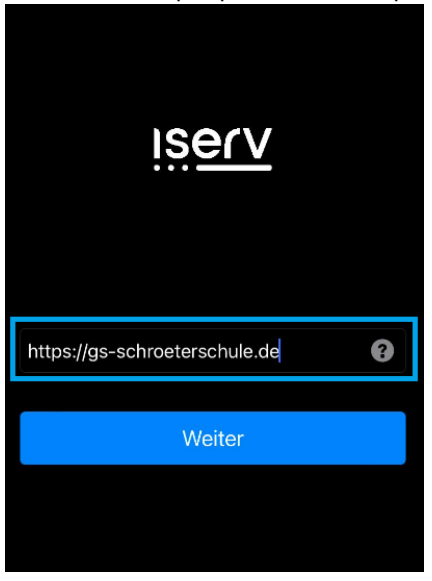

3. Введення даних для входу в систему (IServ Account):

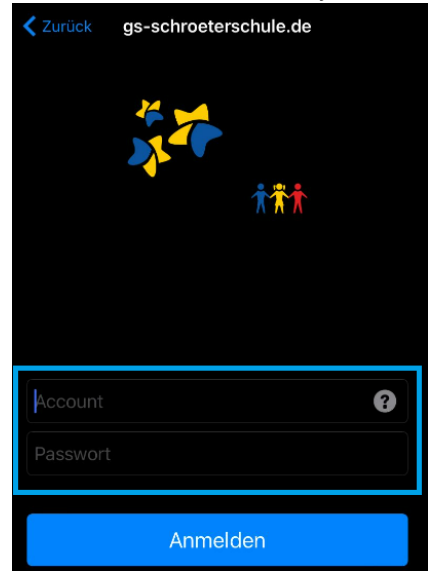

У полі **Рахунок** вводяться ім'я та прізвище дитини за наступним зразком: ім'я.прізвище. Назва рахунку складається тільки з малих літер, кожен пробіл замінюється крапкою. Умлаути, такі як "ä", замінюються на "ae". "ß" стає "ss". При першому вході в систему в полі **пароля** вводиться шестизначна комбінація цифр, що надається або стає доступною. Після успішного входу користувач потрапляє в індивідуальний інтерфейс IServ, так званий "IDesk":

| Zurück    | gs-schroeterschule.de |   |
|-----------|-----------------------|---|
| maximilia | an.mustermann         | 8 |
|           | Anmelden              |   |
|           |                       |   |

4. Вид IDesk:

| <                                                           | gs-schroeterschul        | e.de | Ç            |  |
|-------------------------------------------------------------|--------------------------|------|--------------|--|
| 🔒 💿 Startseite                                              |                          |      | 0.2022 15:48 |  |
| Hallo Matil                                                 | da!                      |      |              |  |
| 🔤 E-Mail                                                    |                          |      |              |  |
| - Es befindet sich keine ungelesene E-Mail im Posteingang - |                          |      |              |  |
|                                                             | A E-Mails send           |      | angen        |  |
| News                                                        |                          |      |              |  |
| Es gibt zurzeit ł                                           | keine Neuigkeiten.       |      |              |  |
| Kalender<br>- Keine in den r                                | iächsten 14 Tagen -      |      | eigen        |  |
| Seburtstag                                                  | ge<br>nächsten 7 Tagen - |      |              |  |
|                                                             |                          |      |              |  |
| ≡ 1                                                         |                          |      | \$           |  |